## INSTRUCTIONS TO ACCESS AND SUBMIT HRA CLAIM FORM ON HIGHMARK WEBSITE WWW.HIGHMARKBCBS.COM

## TO ACCESS PAPER CLAIM FORM:

Log into the site. <u>www.highmarkbcbs.com</u> Click Claims and spending tab on top Click Access spending account Top of page, click resources tab Select forms Bottom of page, select HRA claim form

## TO SUBMIT FOR REIMBURSEMENT ONLINE:

Log into the site. <u>www.highmarkbcbs.com</u> Click Claims and spending tab on top Click Access spending account Select claims tab, then claims activity Then select add expense, top right Any necessary receipts must be attached (uploaded to the site)

## QUESTIONS

Contact Highmark at 1-866-267-2380.